# Création d'un forum

### Étape 1 : Activer le mode édition de l'espace de cours

\* Cliquez à droite du curseur « mode d'édition » situé en haut à droite de la page

Section 1 /

Ajouter une section

Mode d'édition 🔘

| Étape    | 2: | Cliquer | sur « | Ajouter | une | activité | ou une | e ressour | ce |
|----------|----|---------|-------|---------|-----|----------|--------|-----------|----|
| <b>»</b> |    |         |       |         |     |          |        |           |    |

Ajouter une activité ou ressource

#### Étape 3 : Choisir l'activité « forum »

| jouter une acti | vité ou ressource  | •             |       |                    | ×            |
|-----------------|--------------------|---------------|-------|--------------------|--------------|
| Rechercher      |                    |               |       |                    |              |
| Activités Re    | essources          |               |       |                    |              |
| Atelier         | Base de<br>données | BigBlueButton | Chat  | Choix de<br>Groupe | Consultation |
| ਮ <b>ਦ</b>      | ਮ 😈                | ч О           | M U   | ਮ <b>ਦ</b>         | ਮ <b>U</b>   |
| Ģ               | Ð                  | °d₁.          | Ę     |                    | H5P          |
| Devoir          | Etherpad Lite      | Feedback      | Forum | Glossaire          | (NOUVEAU)    |
| ☆ 🚯             | ☆ <b>0</b>         | ☆ 0           | ± 0   | ☆ 🚯                | ☆ <b>9</b>   |

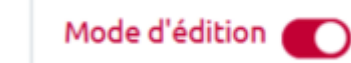

\* Vous êtes directement renvoyé vers la page de paramétrage du forum

#### Étape 4 : Paramétrage « simple »

\* Inscrivez le nom du forum dans le champ d'écriture dédié

| <ul> <li>Généraux</li> </ul> |   |   |   |   |   |   |      |   |   |                |    |   |   |    |    |     |
|------------------------------|---|---|---|---|---|---|------|---|---|----------------|----|---|---|----|----|-----|
| Nom du forum                 | 0 |   |   |   |   |   |      |   |   |                |    |   |   |    |    |     |
| Description                  |   | 1 | A | • | B | I | Fr • | T | • | 1-             | Ŷ  | • | ≣ | i≡ | 90 | \$3 |
|                              |   | W |   | • | ٩ |   | H-9  | U | s | x <sub>2</sub> | x² | ≡ | ± | ≣  |    |     |
|                              |   |   |   |   |   |   |      |   |   |                |    |   |   |    |    |     |
|                              |   |   |   |   |   |   |      |   |   |                |    |   |   |    |    |     |
|                              |   |   |   |   |   |   |      |   |   |                |    |   |   |    |    |     |
|                              |   |   |   |   |   |   |      |   |   |                |    |   |   |    |    |     |
|                              |   |   |   |   |   |   |      |   |   |                |    |   |   |    |    |     |

\* Pour valider la création du forum, faites défiler la page et cliquez sur « Enregistrer et revenir au cours » ou « Enregistrer et afficher »

|      |             | Enregistrer et revenir au cours | Enregistrer et afficher | Annuler            |
|------|-------------|---------------------------------|-------------------------|--------------------|
| Le f | ōorum est c | réé !                           |                         |                    |
|      | FC FC       | DRUM<br>Drum_Wiki 🖋             | Mar                     | quer comme terminé |

## Pour aller plus loin

- Créer un nouveau sujet ou d'une nouvelle discussion
- Écrire un message dans un fil de discussion existant
- Répondre à un message depuis un mail de notification
- Évaluer les apprenants dans l'activité "FORUM"
- Accéder aux paramètres avancés du forum

From: https://webcemu.unicaen.fr/dokuwiki/ - CEMU

Permanent link: https://webcemu.unicaen.fr/dokuwiki/doku.php?id=moodle4:forum:creation&rev=1684941104

3/3

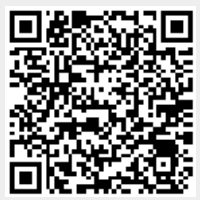

Last update: 24/05/2023 17:11